BUCKERNKARA FCCHC OPEN

:: Recete

- e-Reçete Sorgu
- Recete Giriş
- Recete Listesi
- Reçete Listesi
- Reçete Sorgu
- İade Reçete
- İlaç Bilgisi
- Silinmiş Karekod
- Manuel Reçete Giriş
- Manuel Reçete Liste
- :: Fatura
- Fatura Sonlandırma
- Eski Fatura Sorgu
- İade/Kesinti Sorgu
- Emekli İlaç Katılım
- :: Hak Sahibi
- İlaç Sorgu
- Rapor Sorgu/Giriş
- Muayene Sorgu
- Müstehaklık Sorgu
- Yurtdışı Sigortalı
- :: Mesaj

MEDULA SİSTEMİNDEN FATURANIZI; FATURA NUMARASINI AŞAĞIDAKİ GİBİ (**İLK FATURANIZ İSE FATURA NUMARANIZ GIB202000000001)** VE FATURA TARİHİNİ EKLEYEREK SONLANDIRIN.

| Fatura Sonlandırma   |                       |                      |                     |
|----------------------|-----------------------|----------------------|---------------------|
| Sorgulama            |                       |                      |                     |
| Fatura Türü          | C Grubu Kan Ürünü     | Ŧ                    | Dönem : 2020 Ocak V |
|                      |                       |                      |                     |
|                      |                       | Sorgula              | 2                   |
| Dönem                | Kurum                 |                      | Sıra No             |
| 2020 Ocak            | Sosyal Güvenlik Kurum | ц                    | 1                   |
| Fatura Bilgileri     |                       |                      |                     |
|                      |                       |                      |                     |
| Dönem                | : 2020 Ocak           | Fatura Türü          | : C Grubu Kan Ürünü |
| Sira No              | : 1                   | Recete Adedi         |                     |
| Fatura Numarası      | · GIB202000000001     | Fatura Tarihi        | · 00/00/2020 - 🗖    |
| Eczane İndirim Tutar |                       | Recete Kat Day Tut   |                     |
| İlac Kat Pay Tut     | 2                     | Muavene Kat Day Tut  |                     |
|                      |                       |                      |                     |
| Wo KDV               |                       | Ödenesek Tutar       |                     |
| For the Red KDV(061) |                       | Genetek Tutar        |                     |
| ECZ.HIZ.Bed.KDV(%1   | 8) :                  | Eczane Hizmet Bedell |                     |
|                      |                       | Toplam Ode.Tutar     | 10.000.00           |
|                      |                       | Sonlandır            |                     |
|                      |                       |                      |                     |

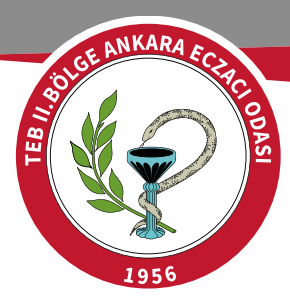

#### COMPARENT OF THE OWNER OF THE OWNER OWNER OF THE OWNER OWNER OWNE OWNER OWNER OW

#### :: Reçete

- e-Reçete Sorgu
- Reçete Giriş
- Reçete Listesi
- Reçete Listesi
- Reçete Sorgu
- İade Reçete
- İlaç Bilgisi
- Silinmiş Karekod
- Manuel Reçete Giriş
- Manuel Reçete Liste
- :: Fatura
- Fatura Sonlandırma
- Eski Fatura Sorgu
- İade/Kesinti Sorgu
- Emekli İlaç Katılım
- :: Hak Sahibi
- İlaç Sorgu
- Rapor Sorgu/Giriş
- Muayene Sorgu
- Müstehaklık Sorgu
- Yurtdışı Sigortalı
- :: Mesaj

| Fatura sonlandırma tamamlandı. Döküm numarası : |                |                      |                     |               |  |  |  |  |
|-------------------------------------------------|----------------|----------------------|---------------------|---------------|--|--|--|--|
| Fatura Sonlandırma                              |                |                      |                     |               |  |  |  |  |
| Sorgulama                                       |                |                      |                     |               |  |  |  |  |
| Fatura Türü : C G                               | rubu Kan Ürünü |                      | <b>▼</b> Dönem      | : 2020 Ocak 🔻 |  |  |  |  |
|                                                 |                |                      |                     |               |  |  |  |  |
|                                                 |                | Sorgula              |                     |               |  |  |  |  |
| Fatura Bilgileri                                |                |                      |                     |               |  |  |  |  |
| Döküm No                                        | 23880.087      |                      | :                   |               |  |  |  |  |
| Dönem                                           | : 2020 Ocak    | Fatura Türü          | : C Grubu Kan Ürünü |               |  |  |  |  |
| Sıra No                                         | : 1            | Reçete Adedi         | : 😕                 |               |  |  |  |  |
| Fatura Numarası                                 | :              | Fatura Tarihi        | :                   |               |  |  |  |  |
| Eczane İndirim Tutarı                           | 897,39         | Reçete Kat.Pay.Tut.  | 8,88                |               |  |  |  |  |
| İlaç Kat.Pay.Tut.                               | 8,88           | Muayene Kat.Pay.Tut. | 04,00               |               |  |  |  |  |
| %8 KDV                                          | 3.981,96       | %18 KDV              | : 8,88              |               |  |  |  |  |
| Toplam Tutar                                    | 34.854.76      | Ödenecek Tutar       | 85,854,85           |               |  |  |  |  |
| Ecz.Hiz.Bed.KDV(%18)                            | : 8,39         | Eczane Hizmet Bedeli | 8,87                |               |  |  |  |  |
|                                                 | :              | Toplam Öde.Tutar     | 35.898,52           |               |  |  |  |  |
|                                                 | Yazdır         | Faturaya Doküman     | Ekle                |               |  |  |  |  |
|                                                 |                |                      |                     |               |  |  |  |  |

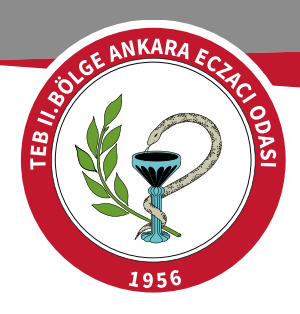

GELİR İDARESİ BAŞKANLIĞI E-ARŞİV FATURANIZI OLUŞTURMAK İÇİN GELİR İDARESİ BAŞKANLIĞI E-ARŞİV PORTALINA GİRİŞ YAPINIZ.

## PORTALA GİRİŞ İÇİN TIKLAYINIZ.

## E-ARŞİV PORTAL INTERAKTİF ŞİFRE İLE GİRİŞ EKRANI

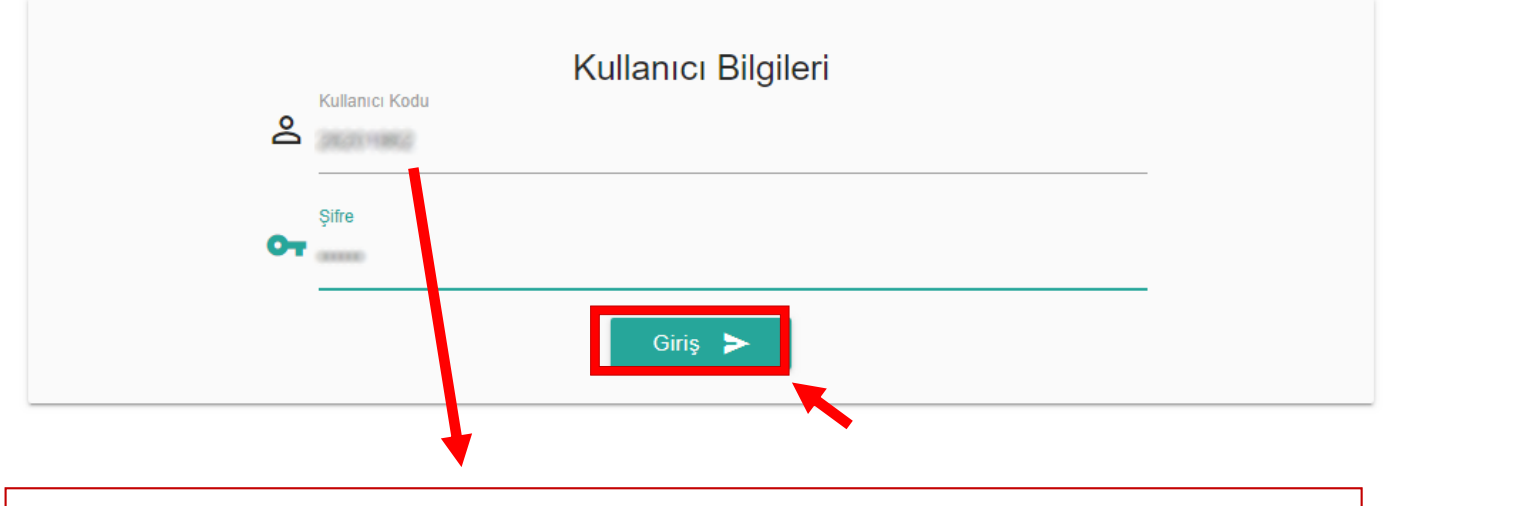

İNTERAKTİF VERGİ DAİRESİ KULLANICI KODU VE ŞİFRENİZLE GİRİŞ YAPINIZ.

(BKZ SAYFA:6)

INTERAKTIF VERGI DAIRESI KAYDINIZ YOK İSE SONRAKİ SAYFAYA GEÇİNİZ.

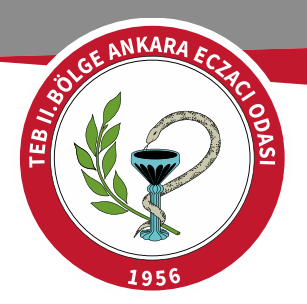

# ÎNTERAKTÎF VERGÎ DAÎRESÎ KAYIT OL BUTONUNA TIKLAYINIZ.

## İNTERAKTİF VERGİ DAİRESİ İÇİN TIKLAYINIZ.

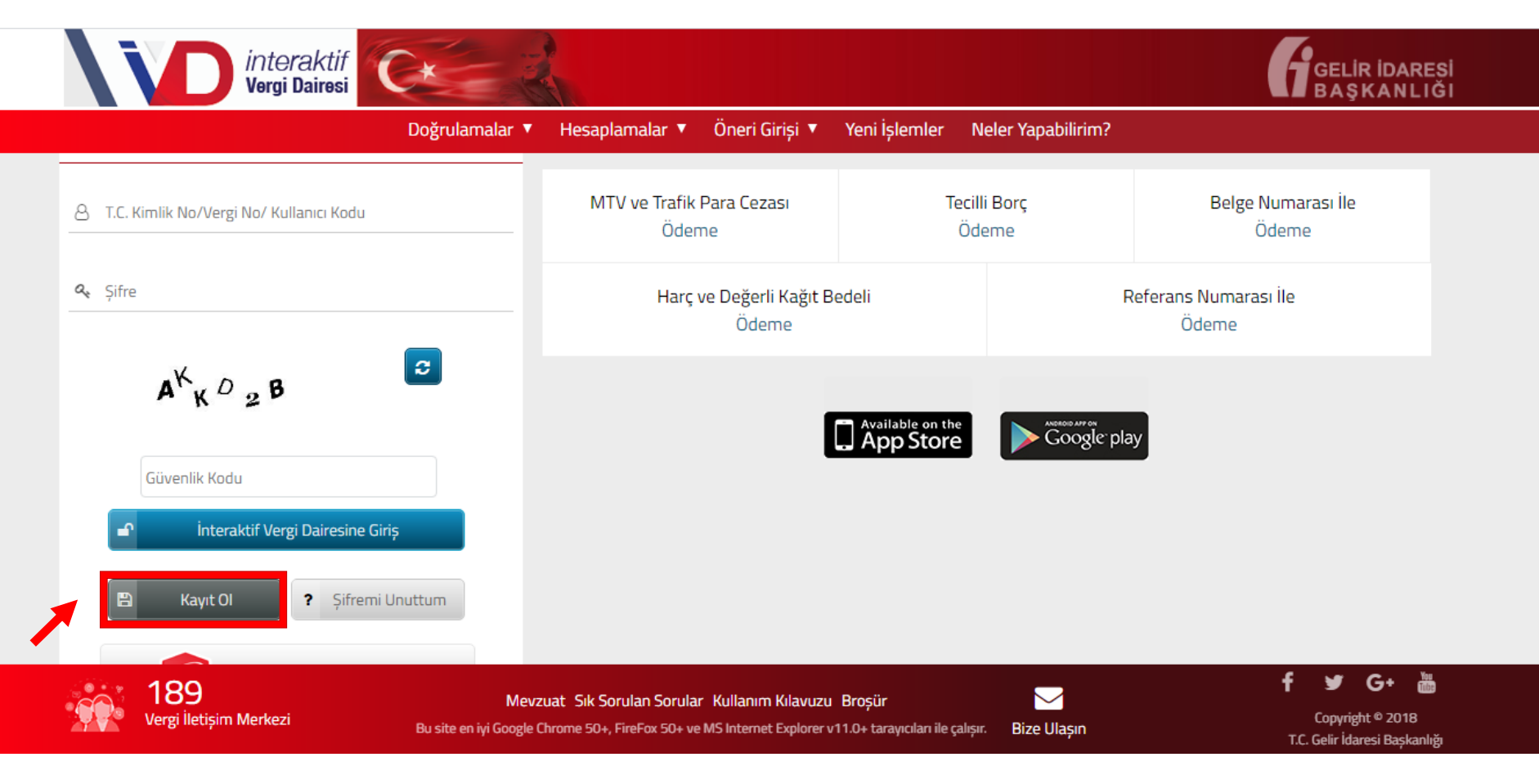

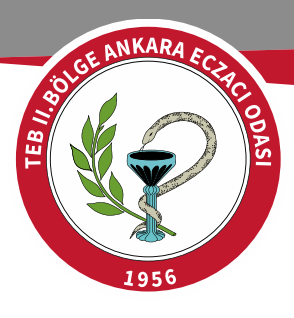

**KAYIT** 

### İLGİLİ BOŞLUKLARI DOLDURARAK KİMLİK BİLGİLERİNİZİ DOĞRULAYINIZ.

#### interaktif Vergi Dairesi Kayıt Ol j Önceden edinilmiş olan İnternet Vergi Dairesi, Hazır Beyan sistemi, Deftar Beyan Sistemi veya E-Beyanname sistemi sifreniz var ise sisteme kayıt olmanıza gerek bulunmaksızın söz konusu sifreniz ile giriş yapabilirsiniz. GERÇEK KİŞİ T.C. kimlik numaranızı giriniz AKK02B İŞLEMLERİNİ Doğum tarihinizi giriniz (Gün/Ay/Yıl) SEÇİNİZ Anne kızlık soyadının 1. ve 2. harflerini giriniz Anne, baba, eș veya çocuğunuza ait T.C. kimlik numarasını giriniz interaka Vergi Daire Kavit Ol Anne kızlık soyadının 1. ve 2. harflerini giriniz Anne, baba, eș veya çocuğunuza ait T.C. kimlik numarasını giriniz AKK02B Güvenlik kodunu giriniz 3 97623

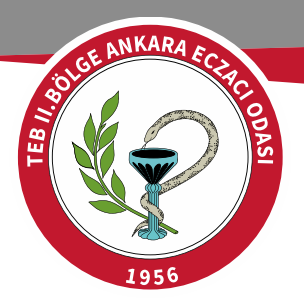

### İNTERAKTİF VERGİ DAİRESİ KULLANICI KODU VE ŞİFRENİZLE PORTALA GİRİŞ YAPTIKTAN SONRA;

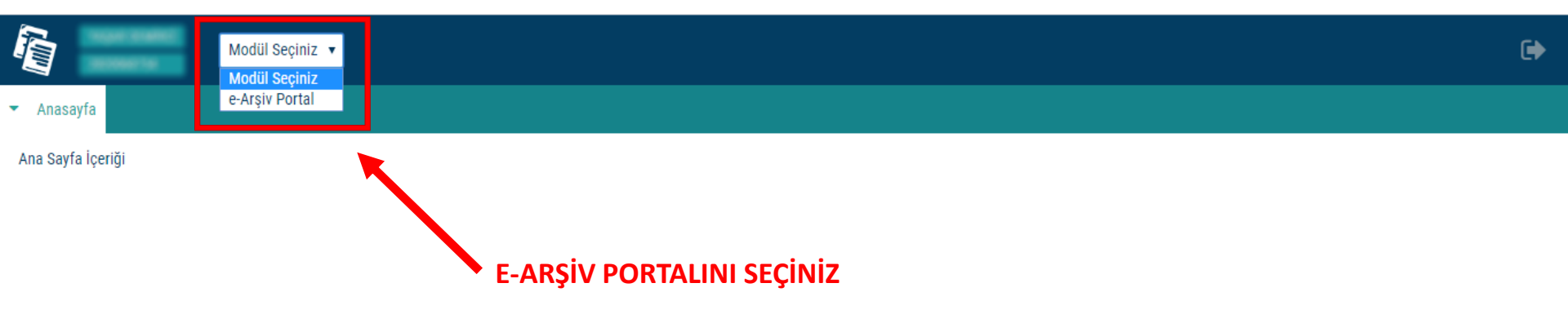

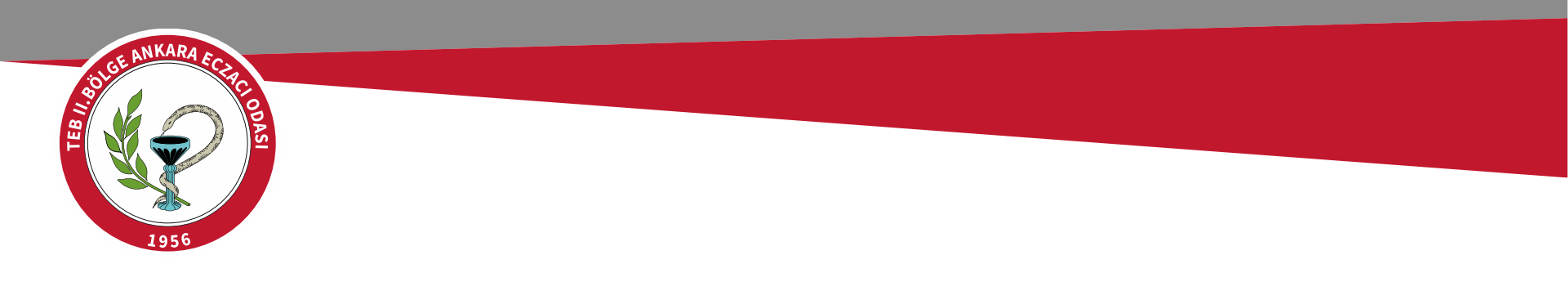

| e-Arşiv Portal 🔻                                                 |                                          | • |
|------------------------------------------------------------------|------------------------------------------|---|
| 🔻 Anasayfa 🔻 e-Arşiv Portal                                      |                                          |   |
| İşlemler                                                         | Hoşgeldiniz                              |   |
| <ul> <li>Belge İşlemleri</li> <li>Kullanıcı İşlemleri</li> </ul> | E-Arşiv Portal Uygulamasına hoşgeldiniz. |   |
|                                                                  |                                          |   |
|                                                                  |                                          |   |
|                                                                  |                                          |   |
| 🔪 ки                                                             | LLANICI İŞLEMLERİNİ SEÇİNİZ              |   |

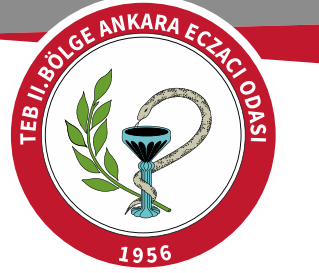

## EKSİK OLAN KULLANICI BİLGİLERİNİZİ DOLDURUNUZ.

| e-Arşıv Portal                                                                                  |                            |                            |                                       |              |                 |   | L,  |
|-------------------------------------------------------------------------------------------------|----------------------------|----------------------------|---------------------------------------|--------------|-----------------|---|-----|
| <ul> <li>Anasayfa</li> <li>e-Arşiv Portal</li> <li>İşlemler</li> <li>Belge işlemleri</li> </ul> | Hoşgeldiniz Kullanıcı Bilg | ileri 🗙                    |                                       |              |                 |   | j i |
| ✓ Kullanıcı İşlemleri                                                                           |                            | Jnvan (Tüzel Kişiler için) | Instant (Brailer)                     |              |                 |   |     |
| Kullanıcı Bilgileri                                                                             |                            | Ad (Gerçek Kişiler İçin)   | · · · · · · · · · · · · · · · · · · · |              |                 |   |     |
|                                                                                                 | So                         | yad (Gerçek Kişiler İçin)  |                                       |              |                 |   |     |
|                                                                                                 |                            | Sicil No                   |                                       |              |                 |   |     |
| •                                                                                               |                            | Mersis No                  |                                       |              |                 |   |     |
|                                                                                                 |                            | Vergi Dairesi              | NUCCOREN NERVO SAVARES                |              |                 |   |     |
|                                                                                                 | Cadde                      | Tanattersum                |                                       | Posta Koo    | lu              |   |     |
|                                                                                                 | Apartman Adı               |                            |                                       | ÜII          | ke Türkiye      | • |     |
|                                                                                                 | Apartman No                |                            |                                       | Tel M        | lo (management  |   |     |
|                                                                                                 | Карі No                    | 238                        |                                       | Faks N       | lo (1970) Maria |   |     |
|                                                                                                 | Kasaba                     |                            |                                       | e-Posta Adre | si              |   |     |
|                                                                                                 |                            |                            | ·                                     |              |                 |   |     |

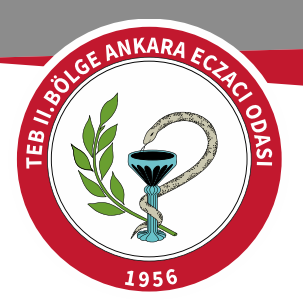

## KULLANICI İŞLEMLERİ BİTTİKTEN SONRA BELGE İŞLEMLERİNDEN 5000/30.000TL FATURA OLUŞTURA TIKLAYINIZ

|   | e-Arşiv Portal 🔻             |                                         | C |
|---|------------------------------|-----------------------------------------|---|
| • | Anasayfa 🔻 e-Arşiv Portal    |                                         |   |
| i | İşlemler                     | Hoşgeldiniz                             |   |
|   | ✓ Belge İşlemleri            | F-årsiv Portal Hvaulamasına hosaaldiniz |   |
|   | 5000/30.000TL Fatura Oluştur |                                         |   |
| 1 | 5000/30.000 TL Taslaklar     |                                         |   |
|   | Kullanıcı İşlemleri          |                                         |   |

| ANKARA EQ                 |
|---------------------------|
| solution and the solution |
|                           |
|                           |
| 1956                      |

|      | e-Arşiv Portal 🔻                                |                                                      | e |
|------|-------------------------------------------------|------------------------------------------------------|---|
| -    | Anasayfa 🔻 e-Arşiv Portal                       |                                                      |   |
| İşle | mler                                            | Hoşgeldiniz 5000TL ve 30000TL Üzeri e-Arşiv Fatura 🗴 | - |
| •    | Belge İşlemleri<br>5000/30.000TL Fatura Oluştur | Fatura Bilgileri                                     |   |
|      | 5000/30.000 TL Taslaklar                        | ETTN<br>Belge Numarası                               |   |
| ľ    | Kullanıcı işlemleri                             | Düzenlenme Tarihi                                    |   |
|      |                                                 | Doküman Para Birimi Türk Lirası                      |   |
|      |                                                 | Döviz - TL kur 0,0000                                |   |
|      |                                                 | Fatura Tipi SATIŞ •                                  |   |
|      |                                                 | VKN/TCKN * 7750409379<br>Unvan<br>Adi                |   |

| ANKARA                     |
|----------------------------|
| Sold SEE AND A CCHIC ODASI |
| 1956                       |

Î

e-Arşiv Portal 🔻 • Alıcı Bilgileri VKN/TCKN \* 7750409379 • VKN/TCKN YERİNE **SGK VERGİ NUMARASINI** Unvan SOSYAL GÜVENLİK KURU YAZINIZ Adı Soyadı **UNVAN VE VERGİ** • **DAIRES**I KISMI OTOMATIK Vergi Dairesi ÇANKAYA VERGİ DAİRESİ OLARAK GELECEKTİR. Ülke Türkiye ۲ ADRES KISMI ANKARA Adres OLARAK YAZILACAKTIR. Mal Hizmet Bilgileri Vergi Seçiniz: Vergi Ekle **•** | ÷ Düzenle Mal/Hizmet Birim \* **Birim Fiyat** İskonto İskonto Mal/Hizmet KDV Oranı **KDV** Tutarı Miktar Oranı % Tutarı Tutari  $\mathbf{T}$ 

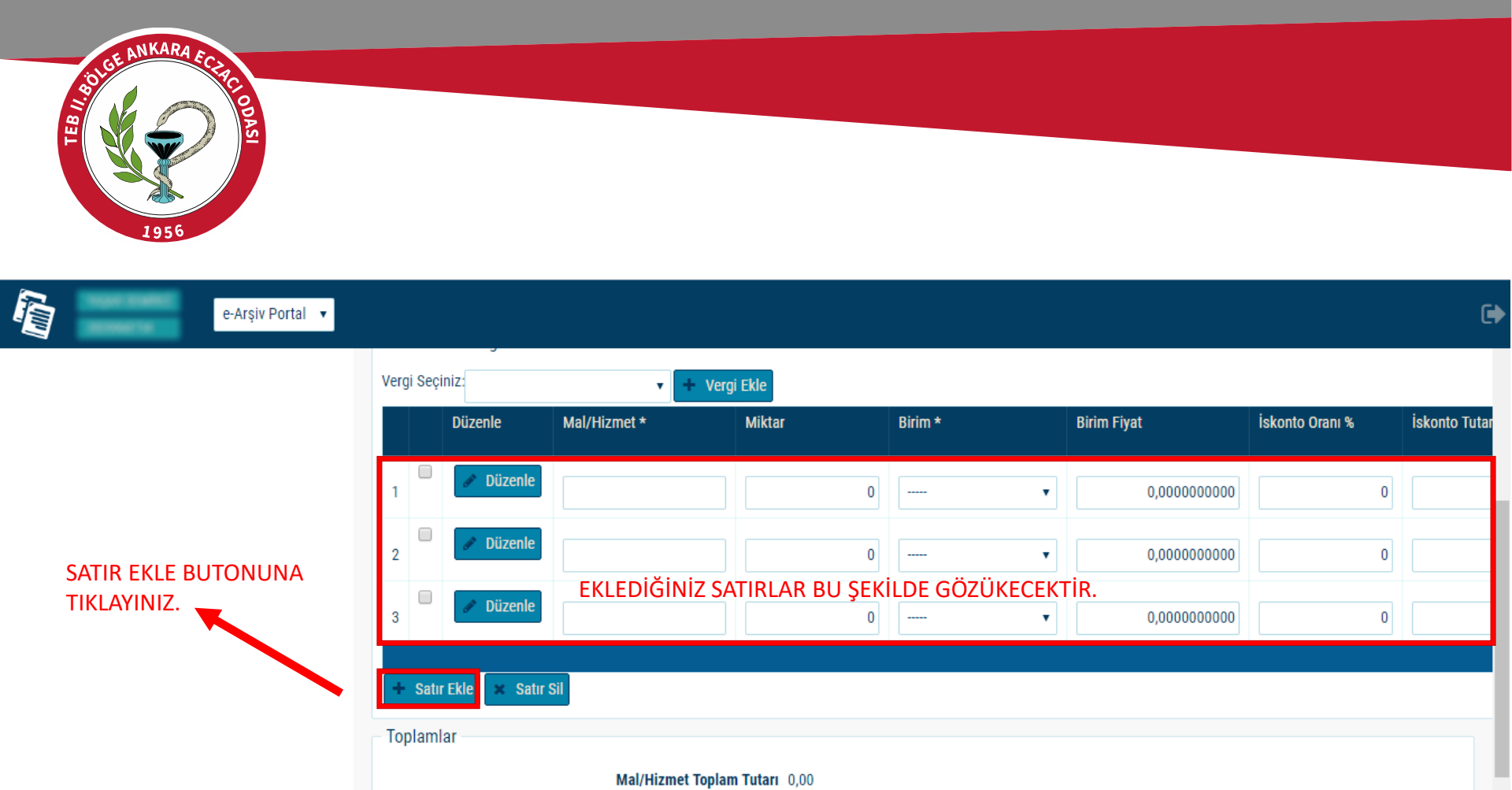

Hesaplanan KDV 0,00

0,00

Vergiler Dahil Toplam Tutar 0,00 Ödenecek Tutar

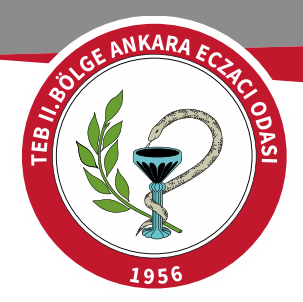

## E-FATURA DÖNÜŞÜM TABLOSU İÇİN TIKLAYINIZ

| e-Arşiv Portal 🕈                                                                                                    |                                                                                                    |                                         |
|----------------------------------------------------------------------------------------------------|----------------------------------------------------------------------------------------------------|-----------------------------------------|
| Anasayfa 👻 e-Arşiv Portal                                                                                                    | Fatura Düzenle X                                                                                                    |                                         |
| lşlemler Hoşgeldiniz 7 faklar ≍<br>▼ Belge İşlemleri                                                                                                    | Döviz - TL kur 0,0000<br>Fatura Tipi SATIŞ 🗢                                                                                                    |                                         |
| S000/30.000TL Fatura Oluştur<br>S000/30.000 TL Taslaklar<br>▶ Kullanıcı İşlemleri<br>Başlangıcı 5//01/2020  Başlangıcı 5//01/2020  Başlangıcı 5//01/2020  Giscolor (S)/01/2020  Giscolor (S)/01/2020  Gisco | Alıcı Bilgileri                                                                                                    |                                         |
| BU SATIRLARI<br>DOLDURMAK İÇİN<br>YUKARIDA VERİLEN<br>E-FATURA DÖNÜŞÜM<br>TABLOSUNA TIKLAYINIZ                                                                                                    | Vergi Esciniz  Vergi Esciniz Vergi Esciniz V | Vn1 TUtan<br>i  → 2.507,97<br>8  → 0,39 |
|                                                                                                    | Toplamlar<br>Mal/Hizmet Toplam Tutar 32.308,97<br>Toplam Iskonto 957.21<br>Hesaplanan KDV 2.508,35<br>Vergiler Dahil Toplam Tutar 33.360,12<br>Not<br>MEDULA DÖKÜM NUMARASI:<br>Kaydet Tamizle                                                                                                    | -AYI SAĞA<br>İZ.                        |

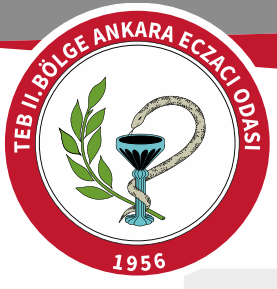

#### E-Fatura Dönüşüm Tablosu

| İlaç Katılım Payı (Elden):      | 0,00 Muayene Katılım Payı (Elden): | 0,00 Reçete Katılım Payı (Elden): 0,00 |
|---------------------------------|------------------------------------|----------------------------------------|
| İlaç Katılım Payı (Maaş):       | 0,00 Muayene Katılım Payı (Maaş):  | 0,00 Reçete Katılım Payı (Maaş): 0,00  |
| PSF Miktarı:                    | 0,00                               |                                        |
| Reçete Sayısı:                  | Ý                                  | 5,00                                   |
| Fatura Tutarı:                  |                                    | 34.814,76                              |
| İskonto Tutarı:                 |                                    | 957,21                                 |
| %10 - %20 Katkı Payı:           | MEDULA DOKUM                       | 0,00                                   |
| %8 KDV:                         | LISTENIZE GORE ALANLARI            | 2.507,96                               |
| %18 KDV:                        | DOLDURUNUZ                         | (jB 0,00                               |
| İskonto ve Katkı Payı Sonrası R | eçete Toplamı:                     | 31.349,59                              |
| Muayene Ücreti:                 |                                    | OKN 0,00                               |
| Muayene Ücreti Elden:           |                                    | 0,00                                   |
| Ödenecek Tutar:                 |                                    | 33.857,55                              |
| Eczane Hizmet Bedeli (KDV Dah   | il Tutar):                         | 2,57                                   |
| Eczane Hizmet Bedeli KDV Tut    | arı (18%):                         | 0,39                                   |
| Toplam Ödenecek:                |                                    | 33.860,12                              |
|                                 |                                    | Temizle Örnek 1 Örnek 2 Örnek 3        |

| Sıra No | Açıklama                                                        | Miktar | Birim | Birim Fiyatı | İskonto Oranı | İskonto Tutarı | KDV Oranı        | KDV Tutarı | Mal ve Hizmet<br>Tutarı |
|---------|-----------------------------------------------------------------|--------|-------|--------------|---------------|----------------|------------------|------------|-------------------------|
| 1       | İskonto ve Katılım Pay Sonrası KDV Hariç<br>Reçete Bedeli (%8)  | 5      | Adet  | 6.269,9180   | 0,00          | 0,00           | IR 8,00          | 2.507,96   | 31.349,59               |
| 2       | İskonto ve Katılım Pay Sonrası KDV Hariç<br>Reçete Bedeli (%18) | 0      | Adet  | 0,0000       | 0,00          | RNE 0,00       | 18,00            | 0,00       | 0,00                    |
| 3       | Eczane Hizmet Bedeli                                            | 1      | Adet  | 2,1800       | 0,00          | 0,00           | 18,00            | 0,39       | 2,18                    |
|         |                                                                 |        |       |              |               |                | net Toplam Tutar | 1          | 31.351,77               |

Toplam İskonto

Ödenecek Tutar

Hesaplanan KDV(%8) Hesaplanan KDV(%18)

Vergiler Dahil Toplam Tutar

#### BU ALANDA GÖRMÜŞ OLDUĞUNUZ SATIRLARI GELİR İDARESİ SAYFASINDA OLUŞTURDUĞUNUZ SATIRLARA YERLEŞTİRİNİZ. **(BKZ SAYFA:12)**

\* Google Chrome v.37 ve üzeri / Mozilla Firefox v.32 ve üzeri tarayıcıları desteklemektedir.

Eğer %18 KDV Hariç Reçete Bedeli satırındaki tüm değerler örnekteki gibi SIFIR ise Gelir İdaresi Sayfasında bunun için satır eklemenize gerek yoktur.

0.00

0,39

2.507,96

33.860,12

33.860,12

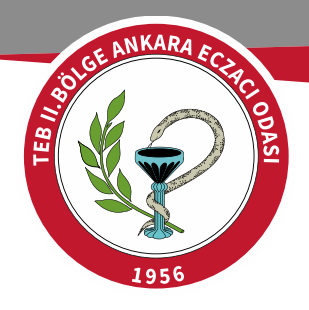

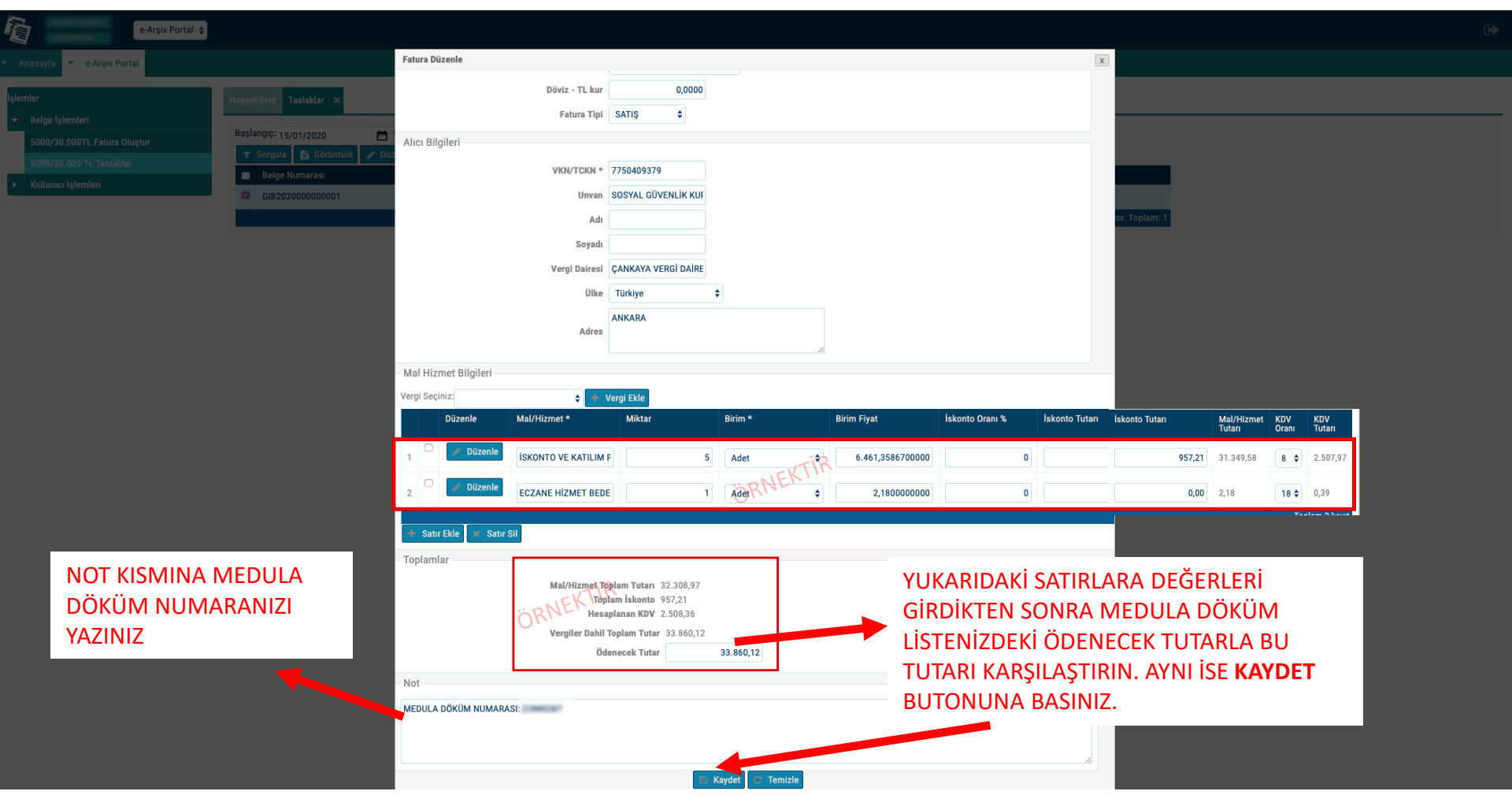

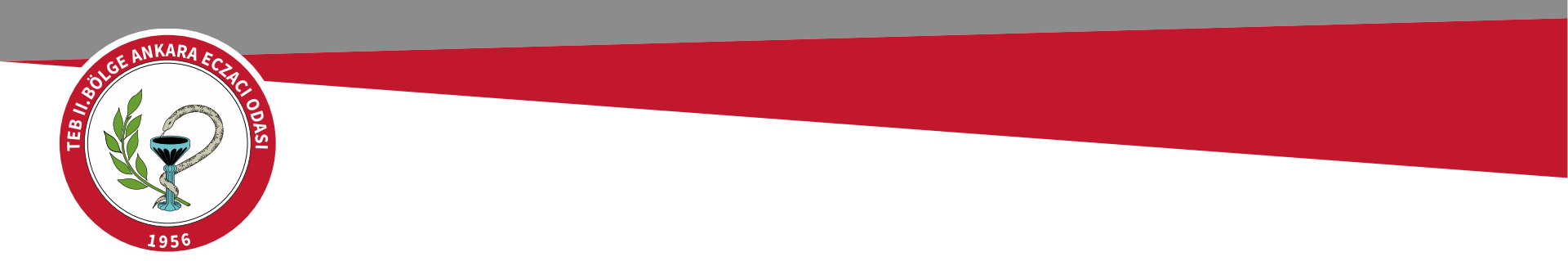

| e-Arşiv Portal 🔻 |                                                                                                    | Ð |
|------------------|----------------------------------------------------------------------------------------------------|---|
|                  | Mesaj       Image: Construction of the second of the second |   |
| 4                | MEDULA DÖKÜM NUMARASI:                                                                                                    |   |

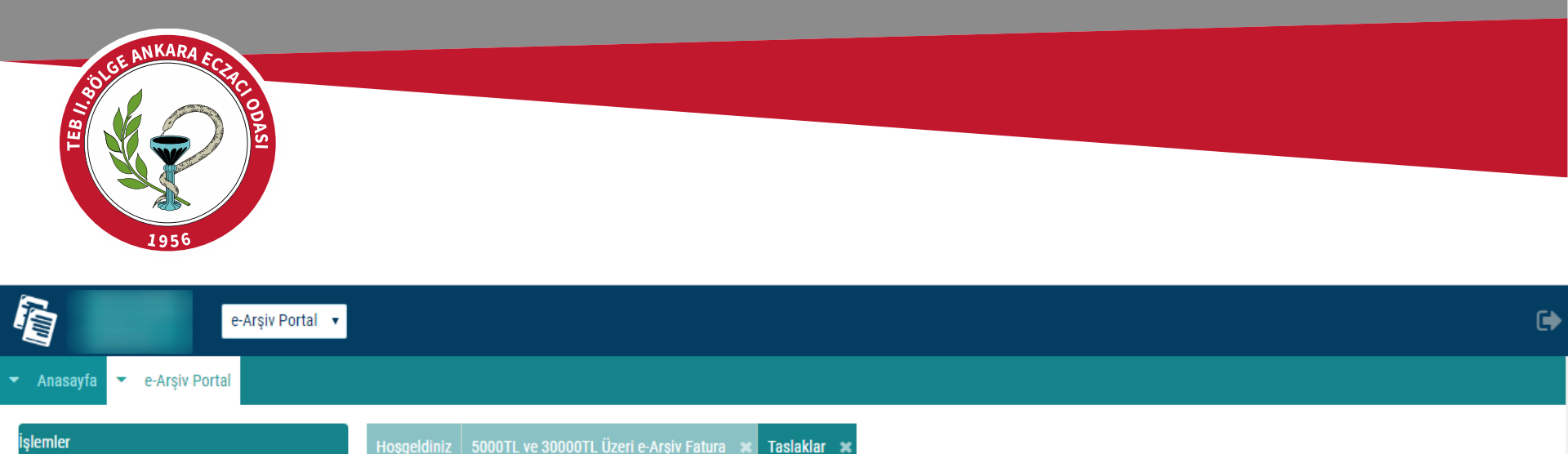

💼 İptal 🛛 GİB İmza 🛃 İndir

😁 Bitiş

Alici VKN/TCKN

🖹 Görüntüle

umarası

Başlangıç:

**T** Sorgula

🔲 Belge

▼ Belge İşlemleri

Kullanıcı İşlemleri

5000/30.000TL Fatura Oluştur

TARİH ARALIKLARINI GİREREK SORGULA TUŞUNA BASTIĞINIZDA KAYDETTİĞİNİZ TASLAK EKRANA GELECEKTİR.

÷

Alıcı Unvan/Ad Soyad

Düzenlenme Tarihi

« < Sayfa 1 /1 > »

Belge Türü

Onaylı

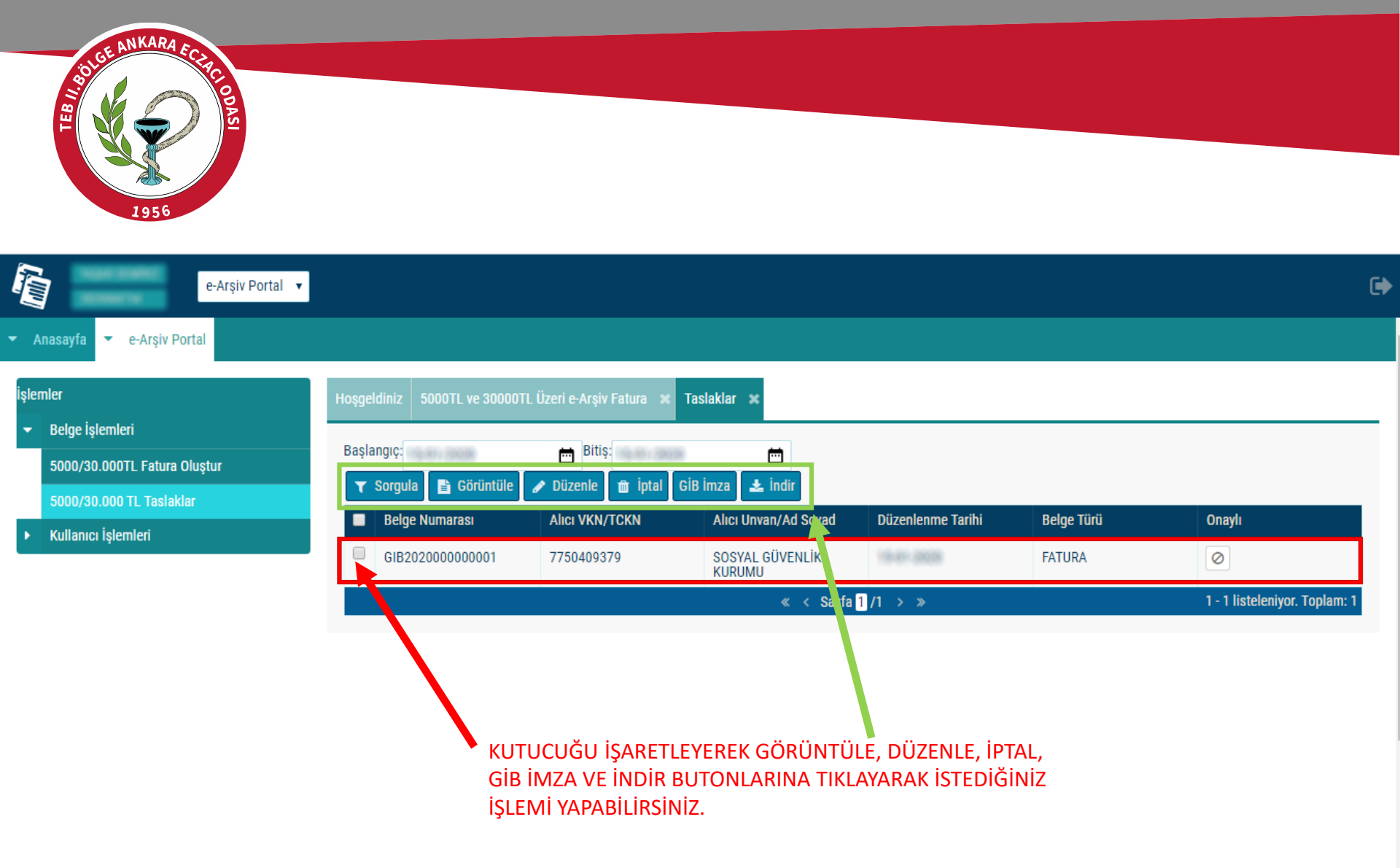

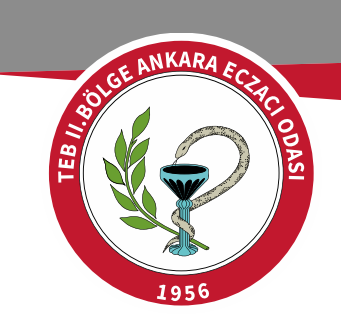

| e-Arşiv Portal 🔻                                 |                                                |                                      |                           |                   |            |                            | •    |
|--------------------------------------------------|------------------------------------------------|--------------------------------------|---------------------------|-------------------|------------|----------------------------|------|
| ▼ Anasayfa ▼ e-Arşiv Portal                      |                                                |                                      |                           |                   |            |                            |      |
| İşlemler                                         | Hoşgeldiniz 5000TL ve 30000                    | )TL Üzeri e-Arşiv Fatura 🛛 🗙         | Taslaklar 🗙               |                   |            |                            |      |
| Belge İşlemleri     5000/30.000TL Fatura Oluştur | Başlangıç: 15/01/2020<br>🝸 Sorgula 📑 Görüntüle | Bitiş:     15/01/202       ✓ Düzenle | 0 🖶<br>GiB İmza 🛃 İndir   |                   |            |                            |      |
| SUUU/3U.UUU IL Tastakiar                         | Belge Numarası                                 | Alıcı VKN/TCKN                       | Alıcı Unvan/Ad Soyad      | Düzenlenme Tarihi | Belge Türü | Onaylı                     |      |
|                                                  | GIB20200007,0001                               | 7750409379                           | SOSYAL GÜVENLİK<br>KURUMU | 15-01-2020        | FATURA     | 0                          |      |
|                                                  |                                                |                                      | « < Sayfa                 | 1 /1 > »          |            | 1 - 1 listeleniyor. Toplan | n: 1 |
| G                                                | ÖRÜNTÜLE BUTONU                                | NA BASIP FATURA                      | ANIZIN<br>ONBA CIR IMZA   |                   |            |                            |      |

BUTONUNA BASINIZ.

| BE ANKARA ECC                 | AC ODASI                                |                     |                             |    |
|-------------------------------|-----------------------------------------|---------------------|-----------------------------|----|
| e-Arşiv Portal 🛊              |                                         |                     |                             | () |
| 👻 Anasayfa 💌 e-Arşiv Portal   | SMS Onay                                |                     | X                           |    |
| İşlemler<br>👻 Belge İşlemleri | Hoggeldiniz Taslaklar × 1. Adım 2. Adım |                     |                             |    |
| 5000/30.000TL Fatura Oluştur  | Başlangıç 15/01/2020                    |                     |                             |    |
| 5000/30.000 TL Taslaklar      | Belge Numarasi                          | Şifre Gönder 🛛      |                             |    |
|                               | GIB202000000001                         |                     |                             |    |
|                               |                                         | ≪ < Sayla 🖬 / 1 > ≫ | 1+1 instellemyor. Topiam: 1 |    |
|                               |                                         |                     |                             |    |

ŞİFRE GÖNDER TUŞUNA BASTIKTAN SONRA EKRANDA GÖRÜNEN NUMARAYA GİB TARAFINDAN SMS OLARAK ŞİFRE GELECEKTİR.

| BUGE ANKARA ECC                                               | The opage                                            |       |   |   |
|---------------------------------------------------------------|------------------------------------------------------|-------|---|---|
| e-Arşiv Portal 💠                                              |                                                      |       |   | G |
| 👻 Anasayfa 👻 e-Arşiv Portal                                   | SMS Onay                                             |       | X |   |
| İşlemler<br>• Belge İşlemleri<br>5000/30.000TL Fatura Oluştur | Hoşgeldiniz Taslaklar ×<br>Başlangıç: 15/01/2020     |       |   |   |
| 5000/30.000 TL Taslaklar                                      | Lütfen Cep Telefonunuza Gelen SMS şifrenizi giriniz. | Şifre |   |   |

GELEN ŞİFREYİ YAZIP ONAYLA BUTONUNA BASTIĞINIZ ANDA E-ARŞİV FATURANIZ OLUŞTURULACAKTIR.

BU AŞAMADAN SONRA HERHANGİ BİR DEĞİŞİKLİK YAPMA İMKANINIZ OLMAYACAKTIR!

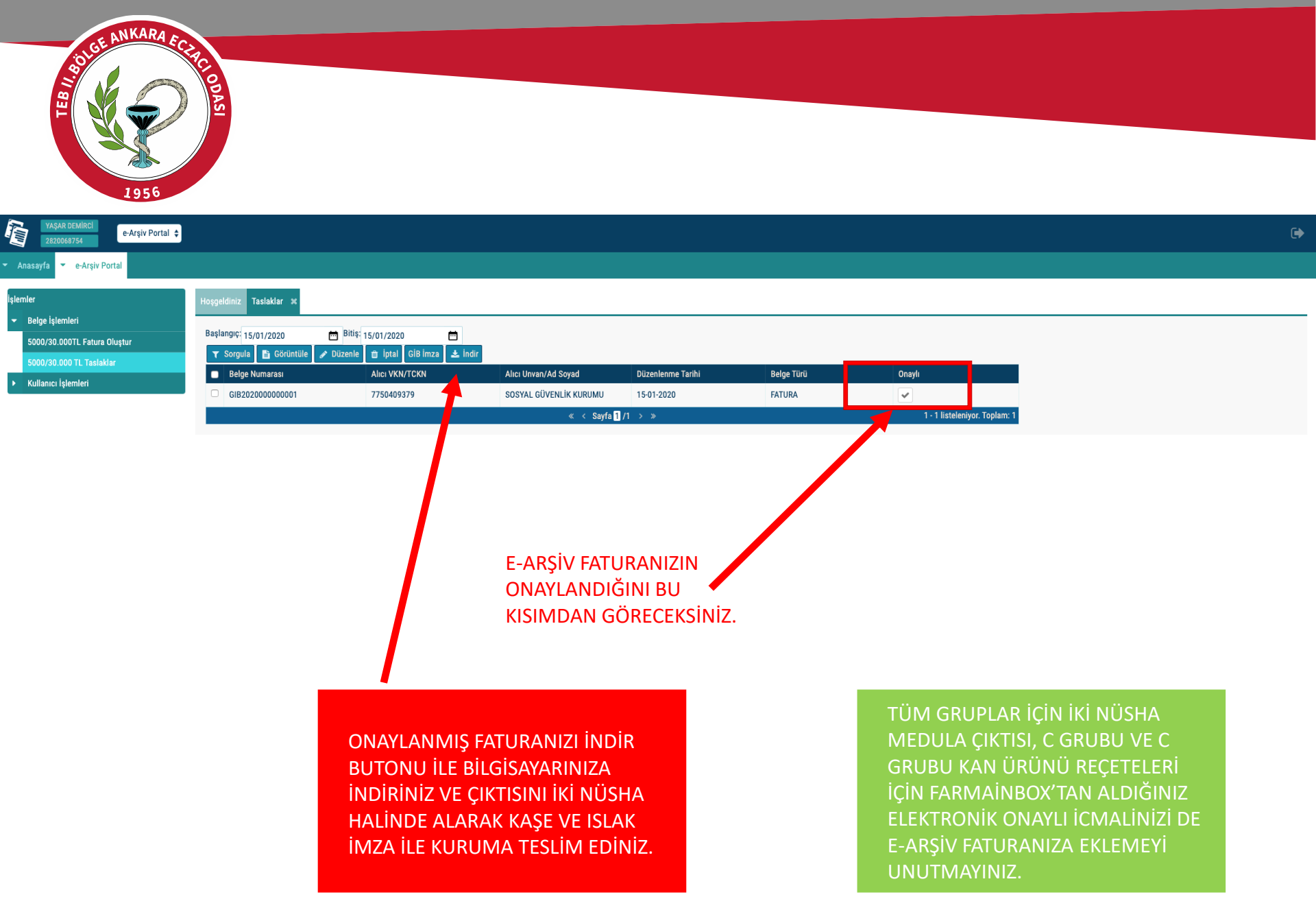

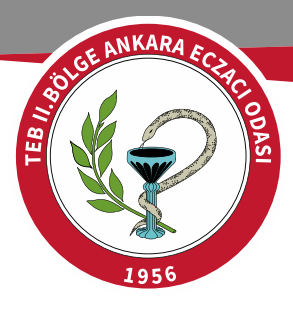

#### FATURANIZ ÖRNEKTEKİ GİBİ GÖRÜNECEKTİR. FATURANIZIN SAĞ ÜST TARAFINDA KAREKOD OLDUĞUNDAN EMİN OLUNUZ.

#### e-Arşiv Portal Fatura

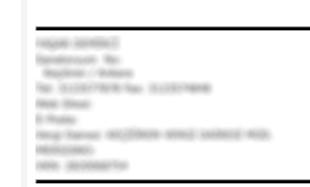

#### \_ SAYIN

Sıra

No

| SOSYAL GÜVENLİK KURUMU                    |
|-------------------------------------------|
| ANKARA No:                                |
| Kapi No:                                  |
| 1                                         |
| Web Sitesi:                               |
| E-Posta:                                  |
| Tel: Fax:                                 |
| Vergi Dairesi: ÇANKAYA VERGİ DAİRESİ MÜD. |
| VKN: 7750409379                           |

ETTN:

Not: MEDULA DÖKÜM NUMARASI:

e-Arşiv Fatura

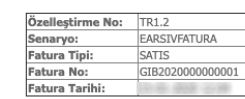

Х

0.39 T

33.860,12 TI

33.860,12 T

Vergiler Dahil Toplam Tutar

Ödenecek Tutar

İskonto/ Arttırım İskonto/ Arttırım Mal Hizmet İskonto/ KDV Birim Fiyat Mal Hizmet Miktar KDV Tutarı Diğer Vergiler Arthrom Oranı Nedeni Tutarı Tutarı Oranı İSKONTO VE KATILIM PAYI 31.349,58 6.461,35867 5 Adet 957,21 TL 2.507,97 TI SONRASI KDV HARİC %0,00 %8,00 REÇETE BEDELİ(YÜZDE 8) ECZANE HİZMET BEDELİ 1 Adet 2,18 TL %0,00 0,00 TL %18,00 0,39 TL 2,18 TL Mal Hizmet Toplam Tutar 32.308,97 TL Toplam İskont 957,21 T Hesaplanan KDV(%8 2.507.97 T Hesaplanan KDV(%18)

**KAREKOD**